## HOW TO CHANGE THE CREDIT CARD ON YOUR LBTN SUBSCRIPTION

1. Log in to your account.

| Aby account<br>Login Username or email address * Password * Log in Remember me Log your password? | <b>&amp;</b> 818.787.9799 | <sup>™</sup> info@litigationbythenumbers.com | f 🔊 |
|---------------------------------------------------------------------------------------------------|---------------------------|----------------------------------------------|-----|
| My account<br>Login                                                                               | <b>LBT</b>                | N                                            |     |
| Username or email address *                                                                       | My acc<br>Login           | ount                                         |     |
| Password *                                                                                        | Username                  | or email address *                           |     |
| Log in Remember me<br>Lost your password?                                                         | Password *                |                                              |     |
|                                                                                                   | Log ir                    | Remember me                                  |     |
|                                                                                                   | Lost your p               | assword?                                     |     |

2. Click the Subscriptions link.

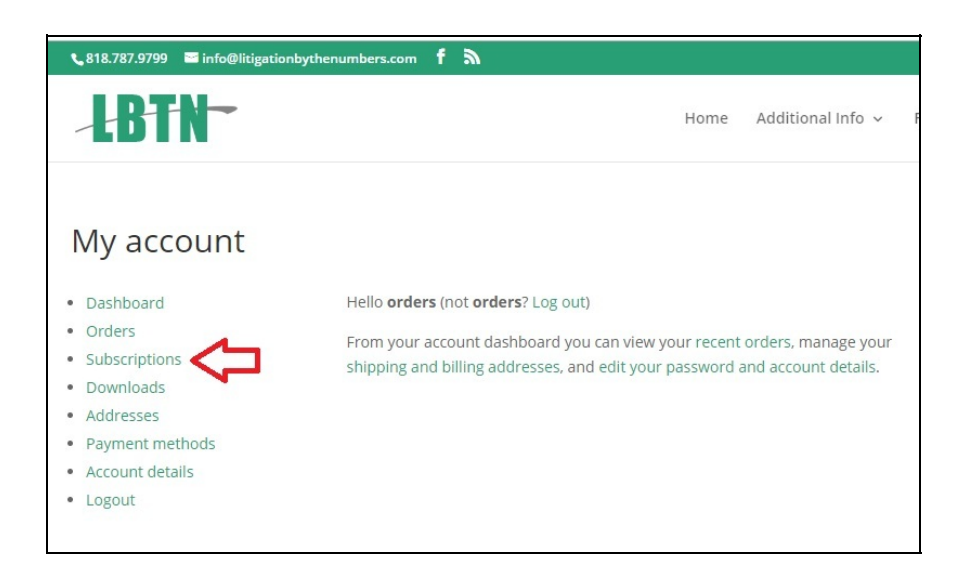

4. Click the View button for the subscription on the right. (Don't click "Payment methods"!)

| 📞 818.787.9799 🛛 🖼 info@litigationl                 | bythenumbers.com | ۳      |                                              |                |         |     |
|-----------------------------------------------------|------------------|--------|----------------------------------------------|----------------|---------|-----|
| LBTN-                                               |                  |        | н                                            | ome Addition   | al Info | AQs |
| Subscriptions                                       |                  |        |                                              |                |         |     |
| Dashboard     Orders                                | Subscription     | Status | Next payment                                 | Total          | ÷       |     |
| <ul><li>Subscriptions</li><li>Downloads</li></ul>   | #74886           | Active | July 8, 2020<br>Via Visa card ending in 0671 | \$87.60 / year | View    |     |
| <ul><li>Addresses</li><li>Payment methods</li></ul> | #7393            | Active | June 27, 2020                                | \$0.00         | View    |     |
| <ul> <li>Account details</li> </ul>                 |                  |        |                                              |                |         |     |

5. Click "Change payment."

| Status                  | Active                       |          |
|-------------------------|------------------------------|----------|
| Start date              | July 8, 2019                 |          |
| Last order<br>date      | July 8, 2019                 |          |
| Next<br>payment<br>date | July 8, 2020                 |          |
| Payment                 | Via Visa card ending in 0671 |          |
|                         | Cancel Change add            | lress    |
| Actions                 | Change payment R             | enew now |
| Subscri                 | ption totals                 |          |
| Product                 |                              | Total    |
|                         |                              |          |

6. Enter the new information and be sure to click the "Change payment method" button.

| Change payment method                                                                                                    |               |                              |           |
|----------------------------------------------------------------------------------------------------|---------------|------------------------------|-----------|
| Choose a new payment method. Next payment is due                                                                               | July 8, 2020. |                              |           |
|                                                                                                    |               |                              |           |
| Product                                                                                                    | Quantity      | Totals                       |           |
| Litigation By The Numbers Update Service                                                                                       | 1             | \$80.00 / year               |           |
| Subtotal:                                                                                                    |               | \$80.00                      |           |
| Shipping:                                                                                                    |               | Free Shipping                |           |
| Tax:                                                                                                    |               | \$7.60                       |           |
| Payment method:                                                                                                    |               | Via Visa card ending in 0671 |           |
| Total:                                                                                                    |               | \$87.60 / year               |           |
| Credit Card (Stripe) VISA 📷 🐏 📷 🗊 🔟<br>Vour credit card purchase will be processed securely through "Stripe."<br>Card Number • |               |                              |           |
|                                                                                                    |               |                              |           |
| Expiry Date *                                                                                                    | Card Code (C  | VC) *                        |           |
|                                                                                                    |               |                              |           |
| Update the payment method used for all of my current subscriptio                                                               | ns (optional) | Change paymer                | nt method |